## **EM Request Service Instructions**

1) Go to https://vanderbilt.corefacilities.org/sc/4324/vanderbilt-cell-imagingshared-resource-cisr-core?tab=about and log in to iLab.

#### 2) Click on Request Services tab

|                                              |                                                                                                    |                | system             | upgrades (May, 2018)   <u> </u> | HELP   my profile   logout Grac | e Researcher |
|----------------------------------------------|----------------------------------------------------------------------------------------------------|----------------|--------------------|---------------------------------|---------------------------------|--------------|
| CrossLab                                     | iLab Operations Software                                                                                                    |                | Search             | cores and serv                  | vices                           | Go!          |
|                                              | ·                                                                                                    |                |                    |                                 |                                 |              |
| home<br>communications (80)                  | Vanderbilt Cell Imaging Shared Resource (CISR) Core                                                                                                    |                | 17                 | VAND                            | DERBILT                         |              |
| core facilities my reservations              |                                                                                                    |                | Ŵ                  | UNIV                            | ERSITY                          | D            |
| view requests                                |                                                                                                    |                |                    |                                 |                                 |              |
| list all cores                               |                                                                                                    | About Our Core | Schedule Equipment | Request Services                | View My Requests Co             | omments      |
| invoices                                     |                                                                                                    |                | 2                  |                                 |                                 |              |
| iii reporting                                | Overview                                                                                                    |                | Z                  |                                 |                                 |              |
| 🏂 manage groups                              | Overview                                                                                                    |                |                    |                                 |                                 |              |
| my groups<br>my departments<br>people search | The Cell Imaging Shared Resource (CISR) is an institutional, fee-for-service, advanced microscopy resource. The CISR provides researchers with access to state-of-the-art imaging equipment and expert technical support for<br>sophisticated microscopy and analysis of tissue and cellular anatomy and physiology. As of October 2016, the CISR independently manages 16 advanced optical microscopes, one transmission electron microscope and two<br>environmental scanning electron microscopes. All are fully operational and in excellent working condition. Thirteen of these 16 instruments have been acquired through Shared Instrumentation Grants or Center Grant Supplements. These<br>instruments and the array of advanced capabilities offered by them are available to support any investigator with an appointment at Vanderbilt University. |                |                    |                                 |                                 |              |
|                                              | The Departments of Molecular Physiology and Biophysics, Cell and Developmental Biology, Pathology, Biological Sciences, Civil and Environmental Engineering, the Epithelial Biology Center, and the Vanderbilt Brain Institute provide space for the CISR. The CISR consists of five separate suites within Vanderbilt University. The overall philosophy of the resource has been to place instrumentation in several consolidated locations rather than a single central location. This helps maximize use of the instrumentation. All five locations for CISR equipment are within easy walking distance (3 of the 5 buildings are contiguous and connected) so staff can move easily between instruments as needed.                                                                                                    |                |                    |                                 |                                 |              |
|                                              | Services Offered                                                                                                    |                |                    |                                 |                                 |              |
|                                              | Confocal Microscopy     Specialty Laser-Scanning Microscopy     Wide-field (Conventional) Microscopy     Transmission Electron Microscopy     Scanning Electron Microscopy                                                                                                    |                |                    |                                 |                                 |              |

- Scanning Electron Microscopy
   General Electron Microscopy Processing
   Image Processing and Analysis Systems
   Living Cell Support Equipment
   Expert training and consulting on the use of the imaging methodologies
   Guidance to facilitate development of imaging skills
   Automated (self-service) scheduling and access to equipment via a convenient web-based interface

#### Staff

⋒

db #

Jenny Schafer, Ph. D. Managing Director

### 3) Click on Request Service in the EM Project Request area

| ☆ home<br>communications (80) ♀ core facilities<br>my reservations<br>view requests<br>list all cores | Vanderbilt Cell Imaging Shared Resource (CISR) Core                                                              |                | ×                  | VANE<br>UNIV     | DERI<br>ERS | BILT<br>GITY®     |
|----------------------------------------------------------------------------------------------------|----------------------------------------------------------------------------------------------------|----------------|--------------------|------------------|-------------|-------------------|
| invoices                                                                                              |                                                                                                    | About Our Core | Schedule Equipment | Request Services | View My I   | Requests Comments |
| i reporting                                                                                           | ▼ Service Projects & Quote Requests                                                                              |                |                    |                  |             |                   |
| manage groups<br>my groups<br>my departments<br>people search                                         |                                                                                                    |                |                    |                  |             |                   |
|                                                                                                    | EM Project Request (EM Requests)                                                                                 |                |                    |                  | 3           | request service   |
|                                                                                                    | To begin, please click the "Request Service" button to the right of the screen.                                  |                |                    |                  |             |                   |
|                                                                                                    | CISR New Project Setup (CISR)                                                                                    |                |                    |                  |             | request service   |
|                                                                                                    | Microscope Training Request (Training)                                                                           |                |                    |                  |             | request service   |
|                                                                                                    | C Agilent Technologies, Inc. 2018<br>my.labsolutions.com   <u>privacy policy (odf</u> )   <u>security policy</u> |                |                    |                  |             |                   |

4) Fill in Project Name under New EM Project Request. Your last name will suffice at this point.5) Save Completed Form

| EM Project Request Request Name: CISR-2018.05-[SID] Customer: Grace Researcher Lab: OCGA Test (VU) Lab Email: stefanie.dunnegan+9090@ilabsolutions.com Phone: 6143221572             |                                                   |
|----------------------------------------------------------------------------------------------------|---------------------------------------------------|
| 1) Forms and Request Details                                                                                                    | (see bottom of list to add items to this request) |
|                                                                                                    |                                                   |
| Rev View Form: New EM Project Request                                                                                                    | Not Started 🗸 🖨 🖂 🥝                               |
| Project Name: 4 For the save your form! Save completed form Save draft of form Save draft of form Save draft of form After saving your form, please submit your reguest to the core. | Save Progress                                     |
|                                                                                                    | add service                                       |

# 6) Select Billing number\*7) Submit Request.

| 2) Cost                                                                                    |              | - |                                                        |
|--------------------------------------------------------------------------------------------|--------------|---|--------------------------------------------------------|
| The core will review your request and provide you with a quote for the requested service(s | ).           |   |                                                        |
| 3) Payment Information                                                                     |              |   |                                                        |
| Please enter the Billing Number @                                                          |              |   |                                                        |
| % Billing Number 🛞                                                                         |              |   |                                                        |
| 1 100.0 % 6 Select Billing Number                                                          | ~            |   |                                                        |
| 100.0% total allocated 😡                                                                   |              |   |                                                        |
|                                                                                            | Split Charge |   |                                                        |
| enter additional payment information                                                       |              |   |                                                        |
|                                                                                            |              | 7 | ✓ submit request to core 🖬 save draft request X Cancel |
|                                                                                            |              |   |                                                        |

\*If you see the following message under Payment Info you will need to have your PI or lab administrator associate Billing numbers to you in iLab. See section 1 of the following user guide.

Without this info going forward you will not be able to submit samples or schedule time on any instruments.

#### 3) Payment Information

| Please enter the | Billing Number 🐵                                                                           |
|------------------|--------------------------------------------------------------------------------------------|
| 96               |                                                                                            |
|                  | Billing Number 🗸                                                                           |
|                  | You do not have access to any Billing Numbers. To resolve this problem, please contact the |
| 1 100.0 %        | PI or financial manager of your lab.                                                       |
| 100.0%           | total allocated 🛞                                                                          |